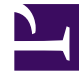

# **GENESYS**

This PDF is generated from authoritative online content, and is provided for convenience only. This PDF cannot be used for legal purposes. For authoritative understanding of what is and is not supported, always use the online content. To copy code samples, always use the online content.

## Workforce Management Web for Agents Help (Classic)

Schedule

4/21/2025

## Schedule

The Schedule window provides access to two views:

- The My Schedule view displays your schedule information for the current week.
- The Other Schedules view displays other agent's schedules

### Working in My Schedule view

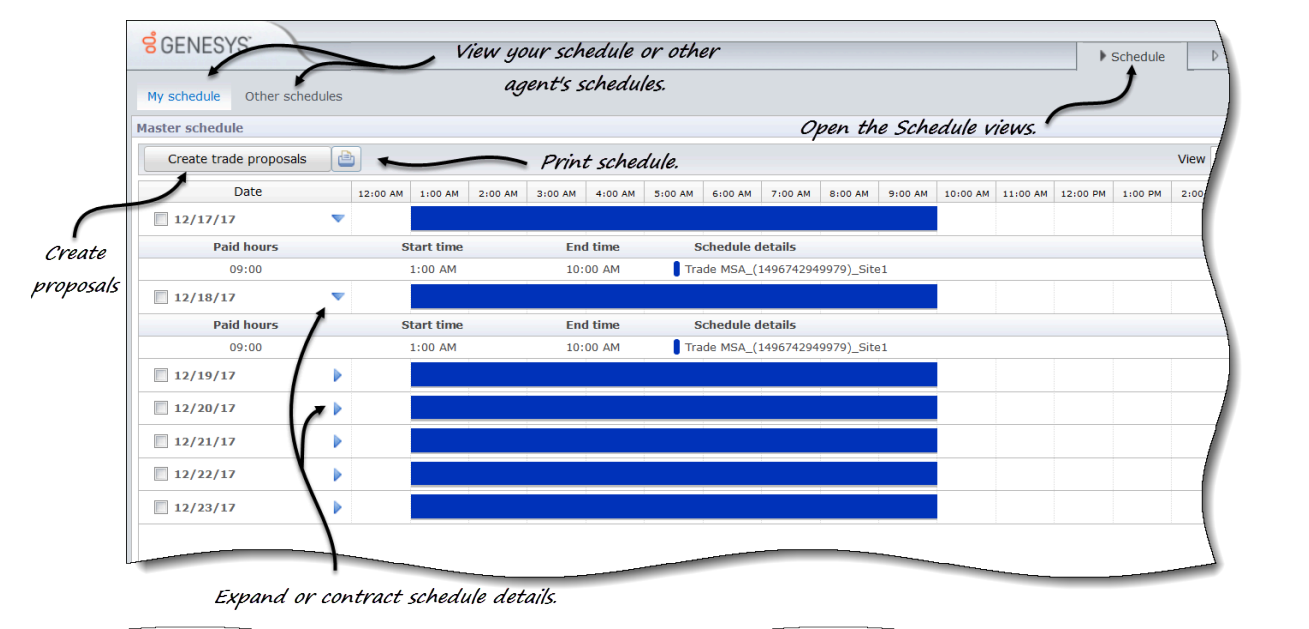

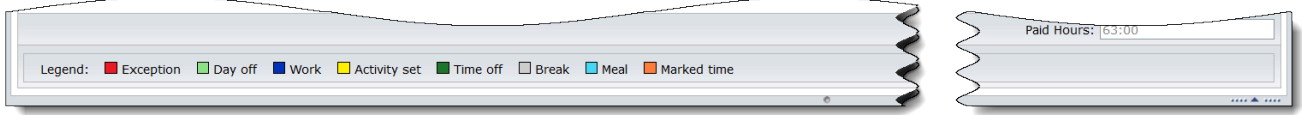

#### Use the My Schedule view to:

- View your current weekly schedule and its details, such as your shift start and end times, paid hours, and assigned activities.
- View your schedule for other weeks by changing the date.
- See where your break, meals and exceptions occur in your schedule, using the color-coded legend.
- Create trade proposals.
- Add exceptions to your schedule.
- Print your schedule.

The Legend at the bottom of your schedule explains colors in your schedule, indicating exceptions, days off, work items, activity sets, time off, breaks, meals, and marked time.

#### Working in Other Schedules view

|                   | Filter                                |               |                   |                              |              |                                      |                                        |                    |            |    |
|-------------------|---------------------------------------|---------------|-------------------|------------------------------|--------------|--------------------------------------|----------------------------------------|--------------------|------------|----|
|                   | Select a filter to<br>displayed data: | apply to the  | Find an agent     | Find an agent                |              |                                      |                                        |                    |            |    |
|                   | People I work                         | with:         | Selects an agent  | to apply to the displayed da | ta.          |                                      |                                        |                    |            |    |
|                   | My team                               |               | Find:             |                              |              |                                      |                                        |                    |            |    |
|                   | My site My business unit              |               | Firs              | Search by: O Last name       |              |                                      |                                        |                    |            |    |
| CENIES)           |                                       |               | Search by: O Las  |                              |              |                                      |                                        |                    |            |    |
| 6 GEINES          | Cancel                                | Apply         |                   | Cancel                       | Find         |                                      | Schedule                               | ▷ Trading          | Preference | es |
| My schedule       | Other schedules                       |               |                   |                              |              |                                      |                                        |                    |            |    |
| Filter            | Find an agent                         |               |                   |                              |              |                                      |                                        |                    | < 1        | De |
| Agent name        | Site                                  | Team          | Sunday            | Monday                       | Tues         | day                                  | Wednesday                              | Thursday           |            |    |
| AgentF01 AgentL0  | Site1 (BU1)                           | Team1_1       | 00 AM - 10        | 1:00 AM - 10                 | 1:00 AM - 10 |                                      | 1:00 AM - 10                           | 1:00 AM - 10       |            | 1: |
| AgentF02 AgentL02 | Site1 (BU1)                           | Team1_1       | 00 AM - 10        | 1:00 AM - 10                 | 1:00 AM - 10 |                                      | 1:00 AM - 10                           | 1:00 AM - 10       |            | 1  |
| AgentF03 AgentL03 | Site1 (BU1)                           | Team1_1 1:    | 00 AM - 10        | 1:00 AM - 10                 | AgentF02 A   | gentL02 (Dec                         | ember 19, 2017, Tuesday)               |                    |            | 1  |
| AgentF04 AgentL04 | Site1 (BU1)                           | Team1_1       | a list of a parts |                              | Paid hours   | Schedule de                          | tails                                  | Hours              |            | 1  |
| AgentF05 AgentL05 | Site1 (BU1)                           | Team1_1       | e list of agents  |                              | 09:00        | flexible shift (9<br>Activities: Tra | Shift)<br>de MSA_(1496742949979)_Site1 | 1:00 AM - 10:00 AM |            |    |
| AgentF06 AgentL06 | Site1 (BU1)                           | Team1_1 in a  | scending or       |                              |              |                                      |                                        |                    | 1          |    |
| AgentF07 AgentL07 | Site1 (BU1)                           | Team1_2 desce | nding order.      | \<br>\                       |              |                                      |                                        |                    |            |    |
| AgentF08 AgentL08 | Site1 (BU1)                           | Team1_2       |                   | Click to open other          | aaents       |                                      |                                        |                    |            |    |
| AgentF09 AgentL09 | Site1 (BU1)                           | Team1_2       |                   | cale a dula data             | ile          |                                      |                                        |                    |            |    |
| AgentF10 AgentL10 | Site1 (BU1)                           | Team1_2       |                   | scheduje dela                |              |                                      |                                        |                    |            |    |
| AgentF11 AgentL11 | Site2 (BU1)                           | Team2_1       | 12:30 PM - 9      | 12:30 PM - 9:                |              | 12:30 PM - 9:                        | 12:30 PM - 9:                          | 12:30              | PM - 9     |    |
| AgentF12 AgentL12 | Site2 (BU1)                           | Team2_1       | 12:30 PM - 9:     | 12:30 PM - 9:                |              | 12:30 PM - 9:                        | 12:30 PM - 9:                          | 12:30              | PM - 9:    | 1  |
| AgentF13 AgentL13 | Site2 (BU1)                           | Team2_2       | 12:30 PM - 9      | 12:30 PM - 9:                |              | 12:30 PM - 9:                        | 12:30 PM - 9:                          | 12:30              | PM - 9:    | 1  |
|                   | Site2 (BU1)                           | Team2 2       |                   |                              |              |                                      |                                        |                    |            | 1  |

Use the **Other Schedules** view to:

- View other agents current weekly schedules and their details.
- View other agents schedules for other weeks by changing the date.
- Filter the list of agents.
- Sort the list of agents.
- Find agents in the list.